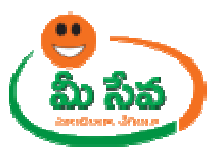

### **Online ITC Policy Sanction of Incentives System**

**About Meeseva:** Meeseva is a service centre to deliver government services to the citizen. It was started by Government of Andhra Pradesh. It is presently offering government services. It was launched in Nov 2011. Before implementing Meeseva, the citizen had approached to the various departments at various places for obtaining the G to C and G to B services, after implementing Meeseva the citizen can apply several G to C and G to C and G to Portal.

The service is mainly used by the citizen's who is an Entrepreneur. The service facilitates the citizen to get the Incentive/subsidy based upon various Incentive categories like 25% Power subsidy or conversion to industrial power tariff or 100%/50% stamp duty refund or Recruitment assistance or 50% exhibition rental refund or Tire 2/3 location anchor company incentive or reimbursement patent filling cost or reimbursement of quality certification expenditure or Declaration of It Park status or specific incentives for SC/St/women Entrepreneurs or Allotment of land. This Service related to IT Sector only.

Online ITC Policy Sanction of Incentives System is having 3 Steps Process

Step-1: User id Creation

- Step-2: Company Profile Creation
- **Step-3: Incentive Application filing**

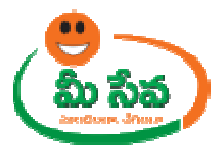

#### STEP -1 User ID Creation:

This Section Contains How to Register User for Applying Online Services in Meeseva Online Portal. Below Steps are needed for Registering New User.

For Creating User ID user, Entrepreneur has to visit web page

http://ap.meeseva.gov.in/deptportal/UserInterface/LoginForm.aspx

#### WHY TO REGISTER?

- 1. User can access to the services 24/7 and across the geographic.
- 2. User can login directly and raise service request without going to Department or any kiosk centers.
- 3. User check the status of the service request raised by the individual
- 4. To know more updates on sanction of Incentives
- 5. The payment can be done secure using Debit/Credit cards.
- 6. To make the work easy and accessible to the entire common Entrepreneur.

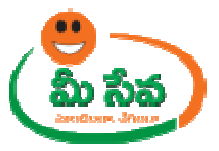

### Procedure for Registering New User: -

• In Meeseva Dept Home Page Select Apply Incentives-IT Policy.

| mee seva                                                             | DRIVING P<br>THROUG                                                                                                    | ROGRESS<br>H TECHNOLOGY                                                                                                    |                                                                                              |                                                       |                                       |
|----------------------------------------------------------------------|----------------------------------------------------------------------------------------------------|----------------------------------------------------------------------------------------------------|----------------------------------------------------------------------------------------------|-------------------------------------------------------|---------------------------------------|
| Right To Information Act                                             | Authorized Service Provider                                                                                                    | Authorized PEC Service Provider                                                                                                    | Media Releases                                                                               | Discussion Forums                                     | Suggestions                           |
| C DEPARTMENT LOGIN                                                   | Application search                                                                                                    |                                                                                                    |                                                                                              | CHIEF MINISTER COLL                                   | JMN                                   |
| Username :<br>Password :<br>LOGIN<br>Forgot Password?<br>Unlock User | Check Mee Seva Certifi<br>(Application Number)<br>WELCOME TO MEE SEVA PO<br>"MeeSeva" in Telugu mea<br>governance initiative that<br>Services Closer to Home"<br>G2B services. | Cate Know Your Applica<br>(Trans ID/Applica<br>Go<br>RTAL<br>ns, 'At your service', i.e. service to citi<br>i incorporates the vision of National of<br>and facilitates single entry portal for ent | tion Status<br>tion No)<br>Go<br>zens. It is a good<br>Gov Plan "Public<br>ire range of G2C& | Sri N. Chandrab<br>Hon'ble Chief<br>Government of And | abu Naidu<br>Minister<br>Ihra Pradesh |
| Mee Seva Documents                                                   | N <sup>EW</sup> Click here for HUD                                                                                                    | HUD Cyclone Chief Minister's Relief                                                                                                    | Fund                                                                                         | Apply Incentives                                      | - IT Policy                           |
| Short Film on Mee Seva                                               | Notice for Empanelment                                                                                                    | of pilot Incubators in A.P                                                                                                    |                                                                                              | Meeseva Online Por                                    | tal                                   |
| Mee Seva Services Offered                                            | AP State Enterprise Arc                                                                                                    | hitecture 29 Aug 2014                                                                                                    |                                                                                              | CBMS                                                  |                                       |
| Mee Seva Services Forms                                              | Notification of Services                                                                                                    | <u>YAP</u>                                                                                                    |                                                                                              | PAY ONLINE                                            |                                       |

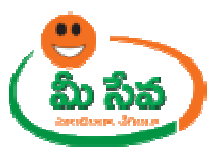

1) In Meeseva Online Portal home screen, Entrepreneur selects Registration for Incentives under IT Policy 2014-2020 as depicted in Figure 1.

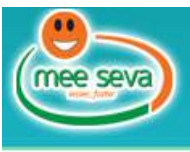

### MEESEVA ONLINE PORTAL GOVERNMENT OF ANDHRA PRADESH

| User Logii                    |                                  | <ul> <li>✓ User can avail the services 24/7 across the globe.</li> </ul>                                                                                         |
|-------------------------------|----------------------------------|----------------------------------------------------------------------------------------------------|
| User ID :                     |                                  | ✓ User can avail the services directly without visiting Departments or Meeseva centers.                                                                          |
| Password :                    |                                  | <ul> <li>User will get SMS about the application status and also he can check the status online.</li> <li>To know latest updates on Meeseva services.</li> </ul> |
| Captcha :                     |                                  | The payments can be made securely using Net banking.                                                                                                    |
|                               | 50870                            | List of Services :                                                                                                    |
|                               | LOGIN                            | 10. Sanction of Incentives.(IT&C)                                                                                                    |
|                               |                                  | 11. FP shop Renewal(CIVIL SUPPLIES)<br>12. ApathBandhu Scheme(DISTADMIN)                                                                                         |
| FORGOT PA                     | ASSWORD ? DwarakaThirumala Login | 13. Pawn Broker(DISTADMIN)                                                                                                    |
|                               |                                  | 14. Money Lending(DISTADMIN)                                                                                                    |
| <mark>Sri Durga Mall</mark> e | eswara Login                     | 15. Sanction of Incentives.(Industries)                                                                                                    |
| L NEW REGI                    | STRATION                         | 16. Encumbrance Certificate(CARD)                                                                                                    |
| Now Par                       | aistration User Manual           | 17 Contified Conv Application(CADD)                                                                                                    |

Figure 1: Entrepreneur has to click on Registration for Incentives under IT Policy 2014-2020

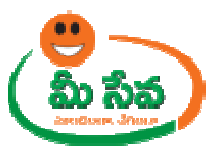

2) Now Entrepreneur Registration Form Displays as depicted in Figure 2.

| Create<br>Profile ID   | Desired Login ID*                      |                      | Si Lan Chandrababili Narili<br>Si Lan Chandrababili Narili<br>Si Lan Chandrababili<br>Si Lan Chandrababili Narili<br>Si Lan Chandrababili Narili<br>Si Lan Chandrababili<br>Si Lan Chandrababili<br>Si Lan Chan Chandraba |
|------------------------|----------------------------------------|----------------------|----------------------------------------------------------------------------------------------------|
| _                      | Password*                              |                      | A de car car car<br>Participante de la característica de la característica                                                                                                    |
|                        | Confirm Password*<br>(8-10 characters) |                      | A CONTRACTOR OF CONTRACTOR OF                                                                                                    |
|                        | Secret Question*                       | Select 🗸             | Very Manuel A. Service and the service of the service of the                                                                                                    |
|                        | Your Answer*                           |                      | A of London Arity of London Arity of London Ar                                                                                                    |
| Contact<br>Information | E-mail*                                |                      | Pand Line Sweepings                                                                                                    |
|                        | Confirm E-mail*                        |                      | WHY TO RECISTER 2                                                                                                    |
|                        | Alternate E-mail*                      |                      | WHT TO REGISTER ?                                                                                                    |
|                        | Registered Mobile Number*              | +91                  | ✓User can access to the services 24/7 a                                                                                                    |
| Company<br>Information | Company Name*                          |                      | ✓ User can login directly and raise servic                                                                                                    |
|                        | Company Address :*                     | *                    | ✓ User check the status of the service requ                                                                                                    |
|                        | District :*                            | Select 👻             | ✓To know more updates on Meeseva servic                                                                                                    |
|                        | Mandal :*                              | Select 👻             | ✓The payment can be done secu                                                                                                    |
|                        | Village :*                             | Select 👻             | Debit/Credit cards.                                                                                                    |
|                        | Pincode :*                             |                      | common man,                                                                                                    |
|                        | MD/Director Names*                     | 1.       2.       3. |                                                                                                    |
|                        | Constitution of Organization*          | Select 👻             |                                                                                                    |
|                        | Company URL*                           |                      |                                                                                                    |
|                        | I would like to receive SMS a          | lerts                |                                                                                                    |
|                        |                                        | Submit               |                                                                                                    |

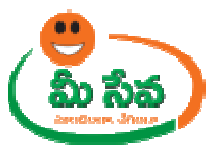

3. Enter desired login ID, Password, secret question and answer as depicted in figure 3.

Validations for User ID and Passwords are mention below

| 0.110 | Field                | d Name                                                                                          |                                      | Validations                                                                      |      |
|-------|----------------------|-------------------------------------------------------------------------------------------------|--------------------------------------|----------------------------------------------------------------------------------|------|
| 1     | User ID              |                                                                                                 | 1. Fir                               | st Character should be an alphabet                                               |      |
|       |                      |                                                                                                 | 2. 6-1                               | 0 Characters Length                                                              |      |
| 2     | Passwor              | rd                                                                                              | 1. On                                | e upper case Alphabet                                                            |      |
|       |                      |                                                                                                 | 2. On                                | e Lower case Alphabet                                                            |      |
|       |                      |                                                                                                 | 3. 8-1                               | 0 Characters Length                                                              |      |
| Regis | stration             | n Form                                                                                          |                                      | REGISTER NO                                                                      | ow 🕑 |
| Regis | Create<br>Profile ID | 1 FORM<br>Desired Login                                                                         | ID*                                  | kiranpenu                                                                        |      |
| Regis | Create<br>Profile ID | Desired Login                                                                                   | ID*                                  | kiranpenu<br>User Id Available                                                   |      |
| Regis | Create<br>Profile ID | Desired Login Password* (8-10 characte                                                          | ID*                                  | kiranpenu<br>User Id Available                                                   |      |
| Regis | Create<br>Profile ID | Desired Login<br>Password*<br>(8-10 characte<br>Confirm Pass<br>(8-10 characte                  | ID*<br>srs)<br>word*<br>srs)         | kiranpenu       User Id Available       •••••••                                  |      |
| Regis | Create<br>Profile ID | Desired Login<br>Password*<br>(8-10 characte<br>Confirm Pass<br>(8-10 characte<br>Secret Questi | ID*<br>ers)<br>word*<br>ers)<br>ion* | kiranpenu         User Id Available         •••••••••••••••••••••••••••••••••••• |      |

Figure 3: Create Profile ID details in Registration Form

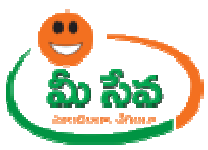

4. Enter Contact Information such as Email, Confirm Email, Alternate Email and Mobile no as depicted in figure 4.

| Contact<br>Information | E-mail*                   | 1.penumala@tcs.com |
|------------------------|---------------------------|--------------------|
|                        | Confirm E-mail*           | 1.penumala@tcs.com |
|                        | Alternate E-mail*         | kiran.p@gmail.com  |
|                        | Registered Mobile Number* | +91 8008566695     |

Figure 4: Contact information in Registration Form

5.Enter Company Information details such as Company Name, Company address, District, Mandal, Village, Pin code MD/Directors Names ,Contribution Of Organization, Company URL as depicted in figure 5.

|                        | · · · · · · · · · · · · · · · · · · · |                                                         |  |
|------------------------|---------------------------------------|---------------------------------------------------------|--|
| Company<br>Information | Company Name*                         | kiran Tech                                              |  |
|                        | Company Address :*                    | Tirupathi<br>AndhraPradesh                              |  |
|                        | District :*                           | Chittoor                                                |  |
|                        | Mandal :*                             | Vadamalapeta 🗸                                          |  |
|                        | Village :*                            | VADAMALA                                                |  |
|                        | Pincode :*                            | 500000                                                  |  |
|                        | MD/Director Names*                    | <ol> <li>kiran</li> <li>sravan</li> <li>arun</li> </ol> |  |
|                        | Constitution of Organization*         | Partnerships 👻                                          |  |
|                        | Company URL*                          | www.kirantech.com                                       |  |

Figure 5: Personal information in Registration Form

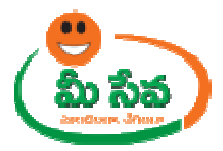

• 6. Select SMS Alerts as depicted in figure 6.

| ▼ I would like to receive SMS alerts |
|--------------------------------------|
|                                      |
|                                      |
| Submit                               |
|                                      |

#### Figure 6.SMS Alert in Registration Form

• 7. Click Submit Button for Registration Submission as depicted in figure 7.

| <br>▼ I would like to receive SMS alerts |
|------------------------------------------|
| Submit                                   |
|                                          |

#### Figure 7: Submit Button in Registration Form

• 8. After Submission One Time Password panel generated as depicted in figure 8.

Note: - Here Entrepreneur receives One Time Password to his/her Registered Mobile No

| ⇔ | ОТР                                  |
|---|--------------------------------------|
|   | Please enter your One Time Password* |
|   | Confirm                              |
|   |                                      |

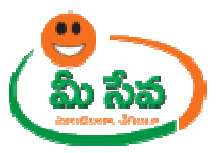

• 9. Enter One Time Password and click Confirm button as depicted in figure 9.

| OTP |                                      |  |
|-----|--------------------------------------|--|
|     | Please enter your One Time Password* |  |
|     | Confirm                              |  |
|     |                                      |  |

Figure 9: OTP in Registration Form

• 10. After Confirmation "Thank you for registering! A confirmation email has been sent to registered mail ID. Please click on the Activation Link to Activate your account" message displayed. as depicted in figure 10.

**Note: -** Here Account will be activated after clicking activation Link.

| <br>Diazco onter your Ono Timo Daccword* |
|------------------------------------------|
|                                          |
| Confirm                                  |

Figure 10: Activation Message in Registration Form

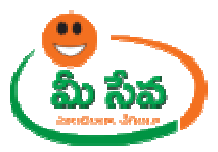

11. Note: An activation mail will be send to the applicant to activate their account Click on Activation link

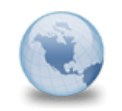

Meeseva Account Activation meeseva to: kiran.penumala Classified as Internal

Company Name: kiran Tech UserID: kiranpenu

Thank you for registering!

Please click the below link to activate your account Activatev3Tc0Qcevhizi1cSRECXa4/HgsuhIIYbZpLXHSi3dFI=

Please follow the below procedure after activating your account.

Sept1:

Login into the Online MeeSeva Portal with your user id and password. Complete your company profile ceration process. If you successfully create the company profile, you will be redirected to Home Page.

Sept2:

In Home Page, you can go for the services link where you can apply for different incentives, based on the incentive type, appropriate fields and supporting documents will be populated. After filling all the details and uploading relevant documents, click on Show Payment button and then on Confirm Payment button. You will be redirected to payment gateway, finally the receipt will be generated.

Imp Note:

1. The companies cannot file multiple incentives at a time, they need to file individually

Regards Meeseva Team

Figure 11: Activation Message in Users Mail

10/20/2014 12:02 PM Show Details

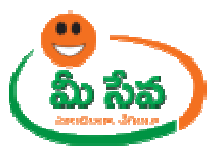

• 12. Once clicking of Activation link "Congratulation your Account has been Activated" Message displayed as depicted in figure 12.

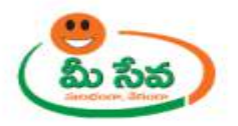

Congratulations Your account has been activated

Your Account is now active. You may now Log in

Figure 11: Confirmation of Activation

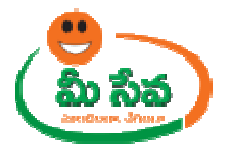

### STEP -2

### **Company Profile Creation**

Entrepreneur has to update Company details, these details may useful at the time of applying sanction of incentives and User has a provision to update Company performance, Bank details and Address for communication.

1) Now Login with User ID and Password *as depicted in Figure 1.* 

| mee seva   | MEES<br>GOVER | EVA ONLINE PORTAL                                                                                                    |
|------------|---------------|----------------------------------------------------------------------------------------------------|
| User Login |               | WHY TO REGISTER ?  User can avail the services 24/7 across the globe                                                                                                    |
| User ID :  | saidulub      | <ul> <li>User can avail the services directly without visiting Departments or Meeseva centers.</li> <li>User will get SMS about the application status and also he can check the status online.</li> </ul> |
| Captcha :  | 21800         | <ul> <li>To know latest updates on Meeseva services.</li> <li>The payments can be made securely using Net banking.</li> </ul>                                                                              |
|            | 21800         | List of Services :<br>12. ApathBandhu Scheme(DISTADMIN)<br>13. Pawn Broker(DISTADMIN)                                                                                                    |

Figure 1: Login Screen for Entrepreneur

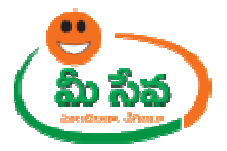

2) Now Enter Company Profile Creation Such as Classification Of Company, Date of Incorporation Of firm, Date of Commencement of Commercial Operations, Investment On plant and Machinery, Investment On Land and Buildings, Total Investment, Electricity Service No, Last Three years performance Details as depicted in figure 2.

| Company Profile Creation              |                     |                    |                               |                             |       |           |                  |
|---------------------------------------|---------------------|--------------------|-------------------------------|-----------------------------|-------|-----------|------------------|
| Classification of Company *:          | ✓ MSME              | preneur            |                               |                             |       |           |                  |
| Date of Incorporation of Firm *:      | 25/10/2014          | (DD/MM/YYYY)       | Date of Comm<br>Commercial Op | encement of<br>perations *: | 31    | 1/10/2014 | (DD/MM/YYYY)     |
| Existing Status *:                    | Export Unit         | <b>.</b>           |                               |                             |       |           |                  |
| Investment on Plant &<br>Machinery *: | Rs. 100000          |                    | Investment or<br>Buildings:*: | Land &                      | Rs    | 100000    |                  |
| Total Investment *:                   | Rs. 200000          |                    | Electricity Serv              | vice No.*:                  |       | 123666    |                  |
| Last three Years Performan            | ice Details (In Lak | hs of Rupees) (E.g | . Enter 100 for               | 100 Lakhs)                  |       |           |                  |
| Year(YYYY)#                           | Export Turnover*    | Domestic           | c Turnover <sup>®</sup>       | Total Turn                  | over® | Total N   | lo of Employees" |
| 2011                                  | 100000              | 100000             |                               | 200000                      |       | 100       |                  |
| 2012                                  | 10000               | 10000              |                               | 20000                       |       | 125       |                  |
| 2013                                  | 10000               | 10000              |                               | 20000                       |       | 160       |                  |

Figure 2: Company Profile Creation Screen.

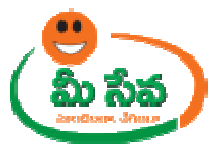

#### 3) Enter address for Communication, Bank Details as depicted in figure 3.

| Address for Communication     |                 |                        |                  |
|-------------------------------|-----------------|------------------------|------------------|
| Contact Person Name*:         | kiran           | State*:                | Andhra Pradesh 👻 |
| Door No. *:                   | 2-10            | Locality / Land Mark*: | sr colony        |
| District*:                    | Chittoor        | Mandal*:               | Vadamalapeta 🗸   |
| Village / Ward *:             | VADAMALA        | Pin Code:              | 500000           |
| Bank Details (for releasing e | ligible claims) |                        |                  |
| Account No*:                  | 30603896984     | Branch Name:*:         | tirupathi        |
| Bank IFSC Code*:              | sbino1236654    | Location*:             | tirutpathi       |

Figure 3: Address and bank Details Request Screen

4) Upload the Required Documents and Click **Confirm on Create Company Profile** to submit the request as depicted in figure 4.

| Documents to be furnished                                                                                         |                                          |
|----------------------------------------------------------------------------------------------------|------------------------------------------|
| NOTE: 1.Total size of all Upload Documents should not exceed 3MB. 2.All Upload Documen                            | its Should be in PDF Only.               |
| MOA & AOA or Audited statement mentioning the current share holding pattern and current directors of the company. | File Browse*: C:\Users\771892\De Browse  |
| Latest audited balance sheet& P&L Statement                                                                       | File Browse*: C:\Users\771892\De: Browse |
| Certification of Incorporation                                                                                    | File Browse*: C:\Users\771892\De Browse  |
| Create Company Profile                                                                                            |                                          |

Figure 4: Documents section

**Note:-**After Profile Creation, Entrepreneur can apply sanction of incentives

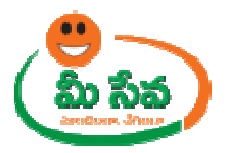

### Step-3: Incentive Application filing

### 1) After click on create Company profile Button Below screen as depicted in figure 1

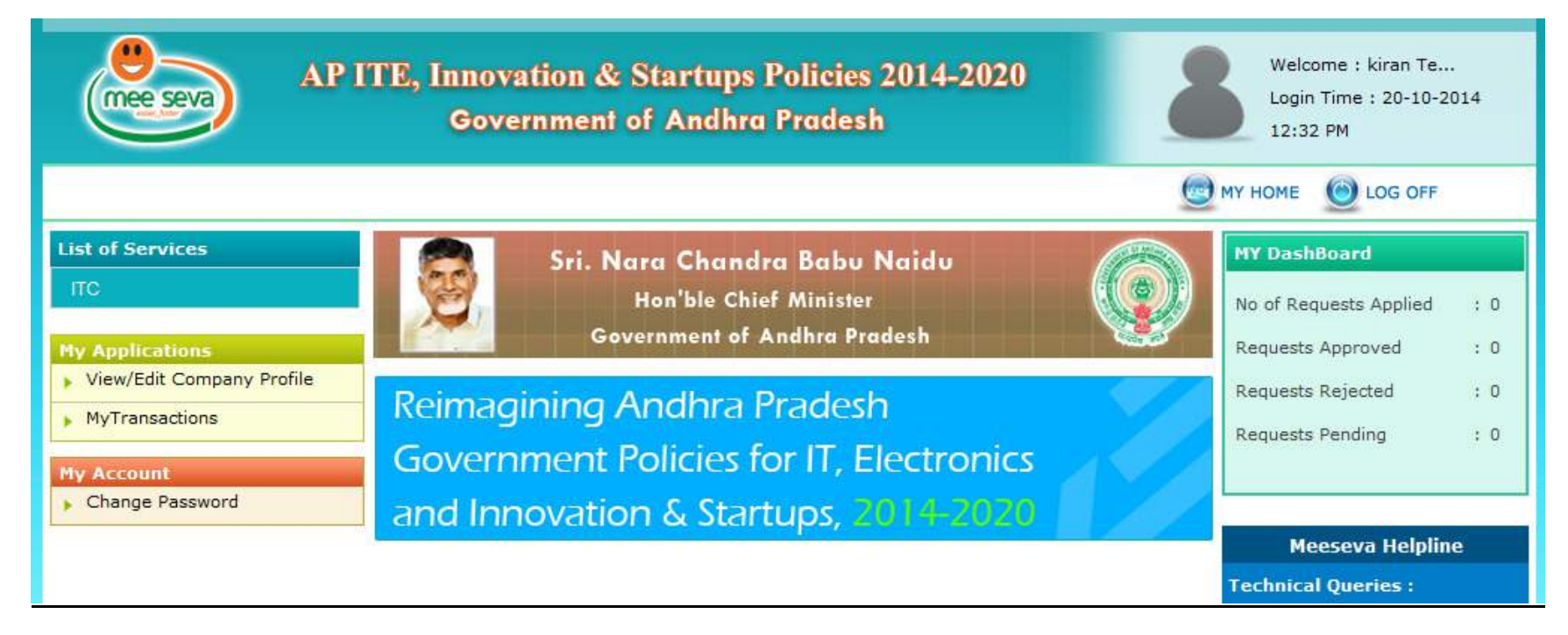

#### Figure 1: ITC Policy Home Screen

Note: If applying for Incubation Space / Built Space, Mention Company Name and MD/ Director Names as "New Company" in case of new company.

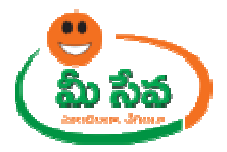

2) Select Incentive Applied For, Activity, category From Drop Down, and Enter amount claimed and upload Relevant Proof Document and click on Show payment another screen appears with Confirm Payment as depicted in the following figure 1.

| ITC POLICY 14-20 SANCT           | ION OF INCENTIVES          | APPLICATION            |                                |              |  |
|----------------------------------|----------------------------|------------------------|--------------------------------|--------------|--|
| Application Number *:            | ITC011400000219            |                        |                                |              |  |
| Incentives Applied For *:        | Power Subsidy              | (1 <b>7</b> 8)         | Activity *:                    | Social Media |  |
| Category *:                      | Small                      | ¥                      | Amount Claimed *:              | 100000       |  |
| Documents List                   |                            |                        |                                |              |  |
| NOTE: 1.Total size of all Upload | Documents should not excee | d 3MB. 2.All Upload Do | tuments Should be in PDF Only. |              |  |
| Electricity Bill and Payment     | Receipts                   | File                   | Browse * :                     | Browse       |  |
|                                  |                            | Show Paym              | ent                            |              |  |
| Uploaded Documents               |                            |                        |                                |              |  |
| 01~Know Your Aadhaar.pd          | f                          |                        |                                |              |  |
| Receive Payment                  |                            |                        |                                |              |  |
| Challan Amount :                 | 0                          | Use                    | er Charges :                   | 35           |  |
| Courier Charges :                | 0                          | Tot                    | al Amount :                    | 35           |  |
| -                                |                            | Confirm Pay            | ment                           |              |  |

Figure 2: Payment Request Screen

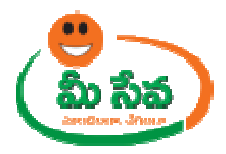

3) Click Show Receipt button as depicted in the following figure 3.

|       |                   |                   | _                 |
|-------|-------------------|-------------------|-------------------|
|       |                   | 🕑 МҮ НОМЕ         | <u></u>           |
|       |                   |                   |                   |
|       |                   |                   |                   |
|       |                   |                   |                   |
|       | kiranpenu         |                   |                   |
|       | 35                |                   |                   |
| Rs) : | 4.49              |                   |                   |
|       | Rs. 39.49         |                   |                   |
|       | TPITC011400000219 |                   |                   |
|       |                   | TPITC011400000219 | TPITC011400000219 |

Figure 3: Payment Request Screen

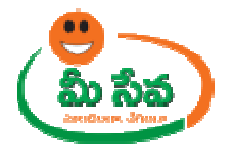

### 4) Click on show Receipt Button Payment Receipt will be generated as depicted in Figure 4.

Date :20/10/2014 Time :12:36 PM

| c                       | heck the status, click on Kno    | een submitted to departme<br>ow your Transaction statu | ent<br>Is    |  |  |
|-------------------------|----------------------------------|--------------------------------------------------------|--------------|--|--|
|                         | ITC Sanction                     | n of Incentives                                        |              |  |  |
| Fransaction Id :        | TAITC011400000219                | User Id :                                              | kiranpenu    |  |  |
| Application No :        | ITC011400000219                  | Date of Payment :                                      | 20/10/2014   |  |  |
| Service Name :          | Power Subsidy                    | Company Name :                                         | kiran Tech   |  |  |
| District :              | Chittoor                         | Mandal :                                               | Vadamalapeta |  |  |
| Amount Paid (in Rs.) :  | 39.49                            |                                                        |              |  |  |
| ime Limit For Final Dis | sposal : <u>Within 30 workin</u> | g days from requested da                               | te.          |  |  |
|                         |                                  |                                                        |              |  |  |

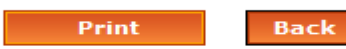

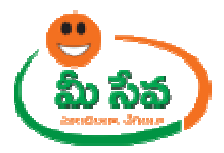

#### Figure 4: Receipt for the applied Incentive

## List of the Incentives can apply by the entrepreneur

## 1. Power Subsidy

| Application Number *:                | ITC011400000216                      |                                         |                |
|--------------------------------------|--------------------------------------|-----------------------------------------|----------------|
| Incentives Applied For *:            | Power Subsidy                        | ▼ Activity *:                           | Select 🔻       |
| Category *:                          | Select 🔻                             | Amount Claimed *:                       |                |
| Documents List                       |                                      |                                         |                |
| NOTE: 1.Total size of all Upload Doo | cuments should not exceed 3MB, 2.All | Upload Documents Should be in PDF Only. |                |
| Electricity Bill and Payment         | Receipts                             | File Browse * : Choose File             | No file chosen |

## 2.Internet Band width Subsidy

| Application Number *:                | ITC011400000216                             |                                     |          |
|--------------------------------------|---------------------------------------------|-------------------------------------|----------|
| Incentives Applied For *:            | Internet Bandwidth Subsidy                  | ▼ Activity *:                       | Select 🔻 |
| Category *:                          | Select                                      | Amount Claimed *:                   |          |
| Band Width *:                        |                                             | Internet Service Provider *:        |          |
| Documents List                       |                                             |                                     |          |
| NOTE: 1.Total size of all Upload Doc | cuments should not exceed 3MB. 2.All Upload | Documents Should be in PDF Only.    |          |
| Internet Bills                       |                                             | File Browse * : Choose File No file | chosen   |

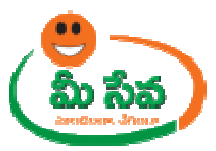

# 3. Market Development Incentive

| Application Number *:               | ITC011400000216                           |                                     |          |
|-------------------------------------|-------------------------------------------|-------------------------------------|----------|
| Incentives Applied For *:           | Market Development Incentive              | Activity *:                         | Select 🔻 |
| Category *:                         | Select 🔻                                  | Amount Claimed *:                   |          |
| Documents List                      |                                           |                                     |          |
| NOTE: 1.Total size of all Upload Do | cuments should not exceed 3MB. 2.All Uplo | ad Documents Should be in PDF Only, |          |
|                                     |                                           | File Browse * (                     | NL 1     |

# 4.Lease Rental Subsidy

| Application Number *:               | ITC011400000216                     |                                         |                                            |  |
|-------------------------------------|-------------------------------------|-----------------------------------------|--------------------------------------------|--|
| Incentives Applied For *:           | Lease Rental Subsidy                | Activity *:                             | Select 🔻                                   |  |
| Category *:                         | Select 🔻                            | Amount Claimed *:                       |                                            |  |
| Documents List                      |                                     |                                         |                                            |  |
| NOTE: 1.Total size of all Upload Do | uments should not exceed 3MB. 2.All | Upload Documents Should be in PDF Only. |                                            |  |
|                                     |                                     |                                         | File Browse * : Choose File No file chosen |  |

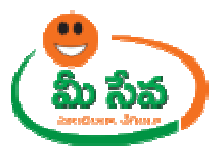

# 5.Recruitment / Training Assistance

| Application Number *:                                      | ITC011400000216                            |                                 |             |
|------------------------------------------------------------|--------------------------------------------|---------------------------------|-------------|
| Incentives Applied For *:                                  | Recruitment / Training Assistance          | Activity *:                     | Select 🔻    |
| Category *:                                                | Select 🔻                                   | Amount Claimed *:               |             |
| No of IT Professionals employed<br>in the last 6 months *: |                                            |                                 |             |
| Documents List                                             |                                            |                                 |             |
| VOTE: 1.Total size of all Upload Docume                    | ents should not exceed 3MB. 2.All Upload I | ocuments Should be in PDF Only. |             |
| Related Support Documents                                  |                                            | File Browse * : Choose File No  | file chosen |

## 6.Performance Linked Grant

| Application Number *:                | ITC011400000216                  |                   |                                    |          |   |
|--------------------------------------|----------------------------------|-------------------|------------------------------------|----------|---|
| Incentives Applied For *:            | Performance linked Grant         | •                 | Activity *:                        | Select   | ۲ |
| Category *:                          | Select 🔻                         |                   | Amount Claimed *:                  |          |   |
| Last year revenue*:                  |                                  |                   | Current year revenue*:             |          |   |
| Documents List                       |                                  |                   |                                    |          |   |
| IOTE: 1.Total size of all Upload Doo | uments should not exceed 3MB. 2. | All Upload Docume | ents Should be in PDF Only.        |          |   |
| Related Support Documents            | e.                               |                   | File Browse * : Choose File No fil | e chosen |   |

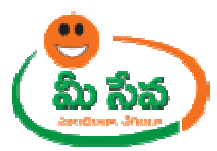

# 7.Investment subsidy

| Application Number *:                         | ITC011400000216                 |                   |                                                                |        |   |
|-----------------------------------------------|---------------------------------|-------------------|----------------------------------------------------------------|--------|---|
| Incentives Applied For *:                     | Investment Subsidy              | ٠                 | Activity *:                                                    | Select | • |
| Category *:                                   | Select 🔻                        |                   | Amount Claimed *:                                              |        |   |
| Fixed asset value of the current<br>Company*: |                                 |                   | Share Capital / Share Application<br>Money Pending Allotment*: |        |   |
| Documents List                                |                                 |                   |                                                                |        |   |
| NOTE: 1.Total size of all Upload Docum        | ents should not exceed 3MB, 2.4 | All Upload Docume | nts Should be in PDF Only.                                     |        |   |
| Related Support Documents                     |                                 |                   | File Browse * : Choose File No file cho                        | sen    |   |

# 8.Interest Subsidy

| Application Number 1                                                                         | ITC011400000216                |                   |                            |        |   |
|----------------------------------------------------------------------------------------------|--------------------------------|-------------------|----------------------------|--------|---|
| Incentives Applied For *:                                                                    | Interest Subsidy               | ۲                 | Activity *:                | Select | Ŧ |
| Category *:                                                                                  | Select 🔻                       |                   | Amount Claimed *:          |        |   |
| Yearly Working Capital taken for 5<br>years or Starting from<br>Commencement of Operations*: |                                |                   |                            |        |   |
| Documents List                                                                               |                                |                   |                            |        |   |
| NOTE: 1.Total size of all Upload Documer                                                     | nts should not exceed 3MB, 2./ | All Upload Docume | nts Should be in PDF Only. |        |   |
|                                                                                              |                                |                   |                            |        |   |

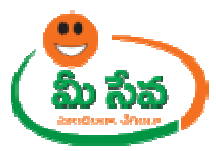

## 9. Quality Certificate Incentive

|                                                                                      | ITC011400000216                        |                                      |             |
|--------------------------------------------------------------------------------------|----------------------------------------|--------------------------------------|-------------|
| Incentives Applied For *:                                                            | Quality Certificate Incentive          | ▼ Activity *:                        | Select 🔻    |
| Category *:                                                                          | Select 🔻                               | Amount Claimed *:                    |             |
| Quality Certifications Obtained :<br>CMM Level 2 & Above / BS7799 /<br>COPC / ESCM*: |                                        |                                      |             |
| Documents List                                                                       |                                        |                                      |             |
| NOTE: 1.Total size of all Upload Docume                                              | ints should not exceed 3MB. 2.All Uple | oad Documents Should be in PDF Only. |             |
|                                                                                      |                                        | File Browse * : Chassa File   No     | file chosen |
| Certificate Proof                                                                    |                                        |                                      |             |

# 10. Technology up gradation cost reimbursement

| Application Number *:               | ITC011400000216                                    |                                |             |
|-------------------------------------|----------------------------------------------------|--------------------------------|-------------|
| Incentives Applied For *:           | Technology Upgradation Cost Reimbursement 🔻        | Activity *:                    | Select      |
| Category *:                         | Select                                             | Amount Claimed *:              |             |
| Documents List                      |                                                    |                                |             |
| NOTE: 1.Total size of all Upload Do | cuments should not exceed 3MB. 2.All Upload Docume | ents Should be in PDF Only.    |             |
|                                     |                                                    | File Browse * : Chapra File No | file shares |

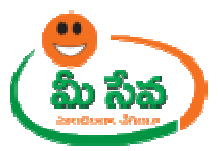

# 11. Subsidy in cleaner greener production

| Application Number *:               | ITC011400000216                                   |                             |          |
|-------------------------------------|---------------------------------------------------|-----------------------------|----------|
| Incentives Applied For *:           | Subsidy On Cleaner Greener Production             | Activity *:                 | Select 🔻 |
| Category *:                         | Select 🔻                                          | Amount Claimed *:           |          |
| Documents List                      |                                                   |                             |          |
| NOTE: 1.Total size of all Upload Do | cuments should not exceed 3MB. 2.All Upload Docum | ents Should be in PDF Only. |          |
|                                     |                                                   |                             |          |

# 12.Exemption for electricity duty

|                                       | 110011400000216                                  |                                                                                                    |          |
|---------------------------------------|--------------------------------------------------|----------------------------------------------------------------------------------------------------|----------|
| Incentives Applied For *:             | Exemption for electricity Duty                   | Activity *:                                                                                                    | Select 🔻 |
| Category *:                           | Select                                           | Amount Claimed *:                                                                                              |          |
| Documents List                        |                                                  |                                                                                                    |          |
| NOTE: 1. Total size of all Upload Dor | uments should not exceed 3MB. 2.All Upload Docur | ments Should be in PDF Only.                                                                                   |          |
|                                       |                                                  | The second second second second second second second second second second second second second second second s |          |

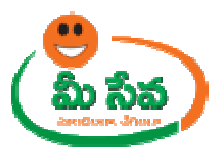

## 13.Interest debate rate

| Application Number *:               | ITC011400000216                |                                               |                |
|-------------------------------------|--------------------------------|-----------------------------------------------|----------------|
| Incentives Applied For *:           | Interest Rebate                | Activity *:                                   | Select 🔻       |
| Category *:                         | Select <b>V</b>                | Amount Claimed *:                             |                |
| Documents List                      |                                |                                               |                |
| NOTE: 1.Total size of all Upload Do | cuments should not exceed 3MB. | 2.All Upload Documents Should be in PDF Only. |                |
| Related Support Document            | 5                              | File Browse * : Choose File                   | No file chosen |

# 14.Capital subsidy

| •                                   | 110011400000216                        |                                              |                           |          |
|-------------------------------------|----------------------------------------|----------------------------------------------|---------------------------|----------|
| Incentives Applied For *:           | Capital Subsidy                        | ۲                                            | Activity *:               | Select 🔻 |
| Category *:                         | Select 🔻                               |                                              | Amount Claimed *:         |          |
| Documents List                      |                                        | annon an an an an an an an an an an an an an |                           |          |
| NOTE: 1.Total size of all Upload Do | cuments should not exceed 3MB. 2.All U | Upload Documen                               | ts Should be in PDF Only. |          |
|                                     |                                        |                                              |                           |          |

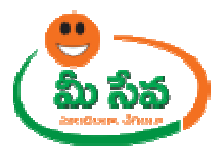

# 15.Sales Tax Exemption

| Application Number *:                | ITC011400000216                        |                                         |                |
|--------------------------------------|----------------------------------------|-----------------------------------------|----------------|
| Incentives Applied For *:            | Sales Tax Exemption                    | Activity *:                             | Select 🔻       |
| Category *:                          | Select 🔻                               | Amount Claimed *:                       |                |
| Documents List                       |                                        |                                         |                |
| NOTE: 1.Total size of all Upload Doc | cuments should not exceed 3MB. 2.All t | Ipload Documents Should be in PDF Only. |                |
| Related Support Documents            |                                        | File Browse * : Choose File             | No file chosen |

# 16.Registration and stamp duty

| Application Number *:               | ITC011400000216                         |                                       |               |
|-------------------------------------|-----------------------------------------|---------------------------------------|---------------|
| Incentives Applied For *:           | Registration & Stamp Duty               | Activity *:                           | Select 🔻      |
| Category *: Select T                |                                         | Amount Claimed *:                     |               |
| Documents List                      |                                         |                                       |               |
| NOTE: 1.Total size of all Upload Do | cuments should not exceed 3MB. 2.All Up | load Documents Should be in PDF Only. |               |
| Related Support Documenter          |                                         | File Browse * : Choose File N         | o file chosen |

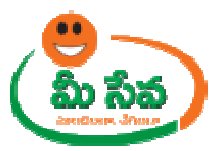

# 17.Patent Filling Cost Reimbursement

| Application Number *:                | ITC011400000216                               |                                       |        |   |
|--------------------------------------|-----------------------------------------------|---------------------------------------|--------|---|
| Incentives Applied For *:            | Patent Filing Cost Reimbursement              | ▼ Activity *:                         | Select | • |
| Category *:                          | Select                                        | Amount Claimed *:                     |        |   |
| No of Patents Filed*:                |                                               | No of Provision Patents<br>Obtained*: |        |   |
| No of Patents Granted*:              |                                               |                                       |        |   |
| Documents List                       |                                               |                                       |        |   |
| NOTE: 1.Total size of all Upload Doc | cuments should not exceed 3MB. 2.All Upload [ | Documents Should be in PDF Only.      |        |   |
|                                      |                                               | File Browne & all                     |        |   |

## 18.VAT/CST Reimbursement

| Application Number *:                | ITC011400000216                        |               |                                 |             |
|--------------------------------------|----------------------------------------|---------------|---------------------------------|-------------|
| Incentives Applied For *:            | VAT/ CST Reimbursement                 | ۲             | Activity *:                     | Select      |
| Category *:                          | Select <b>V</b>                        |               | Amount Claimed *:               |             |
| Documents List                       |                                        |               |                                 |             |
| NOTE: 1.Total size of all Upload Doc | cuments should not exceed 3MB. 2.All U | pload Documen | ts Should be in PDF Only,       |             |
| Related Support Documents            |                                        | F             | ile Browse * : Choose File   No | file chosen |

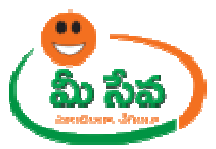

# 19.Skill Up gradation and training

| Application Number :                | ITC011400000216                         |                                                    |          |
|-------------------------------------|-----------------------------------------|----------------------------------------------------|----------|
| Incentives Applied For *:           | Skill Up gradation & Training           | ▼ Activity *:                                      | Select 🔻 |
| Category *:                         | Select <b>V</b>                         | Amount Claimed *:                                  |          |
| Documents List                      |                                         |                                                    |          |
| NOTE: 1.Total size of all Upload Do | tuments should not exceed 3MB. 2.All Up | load Documents Should be in PDF Only.              |          |
|                                     |                                         | 12 12 13 13 12 12 12 12 12 12 12 12 12 12 12 12 12 |          |

### 20.Rebate on Land Cost

| ITC POLICY 14-20 SANCTIO                                             | N OF INCENTIVES APPLICATION                   |                                                                     |          |  |
|----------------------------------------------------------------------|-----------------------------------------------|---------------------------------------------------------------------|----------|--|
| Application Number *:                                                | ITC01140000088                                |                                                                     |          |  |
| Incentives Applied For *:                                            | Rebate on Land Cost                           | Activity *:                                                         | Select 🗸 |  |
| Category *:                                                          | Select 🗸                                      | Amount Claimed *:                                                   |          |  |
| Area *:                                                              | Select 👻                                      | Extent of warm shell/built up are requested in IT Tower required *: | In Sft   |  |
| No of employees to be<br>accommodated in built up space<br>sought *: |                                               | Investment to be made in the built up space requested *:            |          |  |
| Documents List                                                       |                                               |                                                                     |          |  |
| NOTE: 1.Total size of all Upload Do                                  | cuments should not exceed 3MB. 2.All Upload D | ocuments Should be in PDF Only.                                     |          |  |
| Related Support Documents                                            | Fi                                            | e Browse * :                                                        | Browse   |  |
| Show Payment                                                         |                                               |                                                                     |          |  |

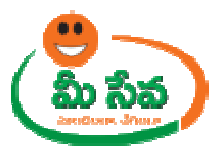

## 21.Allotment of Government Land

| Application Number *:                                                | ITC01140000088                            |                     |                                                                           |          |       |
|----------------------------------------------------------------------|-------------------------------------------|---------------------|---------------------------------------------------------------------------|----------|-------|
| Incentives Applied For *:                                            | Allotment of Government Land              | -                   | Activity *:                                                               | Select   |       |
| Category *:                                                          | Select 👻                                  |                     |                                                                           |          |       |
| Employment*:                                                         |                                           |                     | Investment*:                                                              |          |       |
| Turnover*:                                                           |                                           |                     | Extent of Land Required*:                                                 |          |       |
| District *:                                                          | Select                                    |                     | Mandal *:                                                                 | Select - |       |
| Village *:                                                           | Select                                    |                     |                                                                           |          |       |
| Area *:                                                              | Select -                                  |                     | Extent of warm shell/built<br>up are requested in IT<br>Tower required *: |          | In Sf |
| No of employees to be<br>accommodated in built up<br>space sought *: |                                           |                     | Investment to be made in the built up space requested                     |          |       |
| Documents List                                                       |                                           |                     |                                                                           |          |       |
| NOTE: 1.Total size of all Uplo                                       | ad Documents should not exceed 3MB. 2.All | Upload Documents Sh | ould be in PDF Only.                                                      |          |       |
| Business Plan                                                        |                                           | File Browse *       | : Browse                                                                  |          |       |

# 22.Technology & Market Support

|                                                                                                    |                             |                                                                     | The second second second second second second second second second second second second second second second se |  |  |
|----------------------------------------------------------------------------------------------------|-----------------------------|---------------------------------------------------------------------|----------------------------------------------------------------------------------------------------|--|--|
|                                                                                                    |                             |                                                                     |                                                                                                    |  |  |
| ITC POLICY 14-20 SANCTION OF INCENTIVES APPLICATION                                                             |                             |                                                                     |                                                                                                    |  |  |
| Application Number *:                                                                                           | ITC01140000088              |                                                                     |                                                                                                    |  |  |
| Incentives Applied For *:                                                                                       | Technology & Market Support | Activity *:                                                         | Select 🗸                                                                                                    |  |  |
| Category *:                                                                                                    | Select 👻                    | Amount Claimed *:                                                   |                                                                                                    |  |  |
| Area *:                                                                                                    | Select 👻                    | Extent of warm shell/built up are requested in IT Tower required *: | In Sft                                                                                                    |  |  |
| No of employees to be<br>accommodated in built up space<br>sought *:                                            |                             | Investment to be made in the built up space requested *:            |                                                                                                    |  |  |
| Documents List                                                                                                  |                             |                                                                     |                                                                                                    |  |  |
| NOTE: 1.Total size of all Upload Documents should not exceed 3MB. 2.All Upload Documents Should be in PDF Only. |                             |                                                                     |                                                                                                    |  |  |
| Related Support Documents     File Browse * :     Browse                                                        |                             |                                                                     |                                                                                                    |  |  |
| Show Payment                                                                                                    |                             |                                                                     |                                                                                                    |  |  |

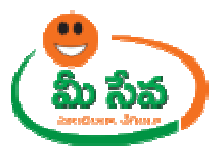

## 23. Business Networking and Promotional Events

| ITC POLICY 14-20 SANCTION OF INCENTIVES APPLICATION                                                             |                     |                        |                                                                        |          |  |
|----------------------------------------------------------------------------------------------------|---------------------|------------------------|------------------------------------------------------------------------|----------|--|
| Application Number *:                                                                                           | ITC01140000088      |                        |                                                                        |          |  |
| Incentives Applied For *:                                                                                       | Business Networking | and Promotional Events | Activity *:                                                            | Select 🗸 |  |
| Category *:                                                                                                    | Select              | •                      | Amount Claimed *:                                                      |          |  |
| Area *:                                                                                                    | Select 👻            |                        | Extent of warm shell/built up are<br>requested in IT Tower required *: | In Sft   |  |
| No of employees to be<br>accommodated in built up space<br>sought *:                                            |                     |                        | Investment to be made in the built up space requested *:               |          |  |
| Documents List                                                                                                  |                     |                        |                                                                        |          |  |
| NOTE: 1.Total size of all Upload Documents should not exceed 3MB. 2.All Upload Documents Should be in PDF Only. |                     |                        |                                                                        |          |  |
| Related Support Documents         File Browse * :         Browse                                                |                     |                        |                                                                        |          |  |
| Show Payment                                                                                                    |                     |                        |                                                                        |          |  |

## 24. Incubation space/built space in IT Towers

| ITC POLICY 14-20 SANCTION OF INCENTIVES APPLICATION                                                             |                                           |                                                                     |          |  |
|----------------------------------------------------------------------------------------------------|-------------------------------------------|---------------------------------------------------------------------|----------|--|
| Application Number *:                                                                                           | ITC01140000088                            |                                                                     |          |  |
| Incentives Applied For *:                                                                                       | Incubation space/built space in IT Towers | Activity *:                                                         | Select 🗸 |  |
| Category *:                                                                                                    | Select 👻                                  |                                                                     |          |  |
| Area *:                                                                                                    | Select •                                  | Extent of warm shell/built up are requested in IT Tower required *: | In Sft   |  |
| No of employees to be<br>accommodated in built up space<br>sought *:                                            |                                           | Investment to be made in the built up space requested *:            |          |  |
| Documents List                                                                                                  |                                           |                                                                     |          |  |
| NOTE: 1.Total size of all Upload Documents should not exceed 3MB. 2.All Upload Documents Should be in PDF Only. |                                           |                                                                     |          |  |
| Related Support Documents     File Browse * :     Browse                                                        |                                           |                                                                     |          |  |
| Show Payment                                                                                                    |                                           |                                                                     |          |  |